## imagicle<sup>•</sup>

# How to embed Imagicle web pages into 3rd party apps

When leveraging Imagicle gadgets in Cisco Finesse or the Imagicle App for MS-teams, the UCX Suite can verify and allow the originating domain of each http/https request coming into own web server (IIS-based). This is accomplished by amending the default http/https Response Header, to make sure that source applications are recognized as safe.

It is required for accessing Imagicle web pages embedded in any third party application leveraging iFrame wrapping.

### Solution

The external web domains or URLs to be trusted by Imagicle should be whitelisted in Imagicle web server by adding a Content-Security-Policy header from Windows IIS. Here is the procedure:

- Access to Imagicle UCX Suite via RDP session
- Launch Windows IIS Manager
- Select Sites â Default Web Site
- Double-click on HTTP Response Headers icon
- On top-right panel, click Add

| iew Help                                                                                                    |                                                                                                    |                                                                                                    |                              |                                   |
|----------------------------------------------------------------------------------------------------|----------------------------------------------------------------------------------------------------|----------------------------------------------------------------------------------------------------|------------------------------|-----------------------------------|
| I LA133 (LA133\Administrator)                                                                                | With the set of the set of the se |                                                                                                    |                              | Actions<br>Add<br>Set Common Head |
|                                                                                                    |                                                                                                    |                                                                                                    |                              | Help                              |
| Application Pools<br>Sites<br>Painagick.com<br>Default for site<br>Default Web Site<br>J-G appert.client<br> | Group by: No Grouping<br>Name<br>Content-Security-Policy<br>X-Frame-Options                                                                                                    | Value<br>frame-ancetons 'self' * example.com https://myfriend.site.com<br>ALLOW-FROM http://www.example.com | Entry Type<br>Local<br>Local |                                   |
|                                                                                                    | Entran View Michael                                                                                                    | Mau                                                                                                    |                              |                                   |

#### Couple of example:

- 1. If you need to embed the Imagicle <u>App for MS-Teams</u>, then you need to add the following string: Content-Security-Policy: frame-ancestors teams.microsoft.com \*.teams.microsoft.com
- 2. If you need to embed Imagicle <u>Gadgets for Cisco Finesse</u>, you need to add the following string, replacing "company.com" with your own actual domain: Content-Security-Policy: frame-ancestors \*.company.com myuccx.company.com:8445

#### **Imagicle UCX Cloud Suite customers**

Please contact Imagicle Support to let them know what are the web domains or URLs to be trusted.